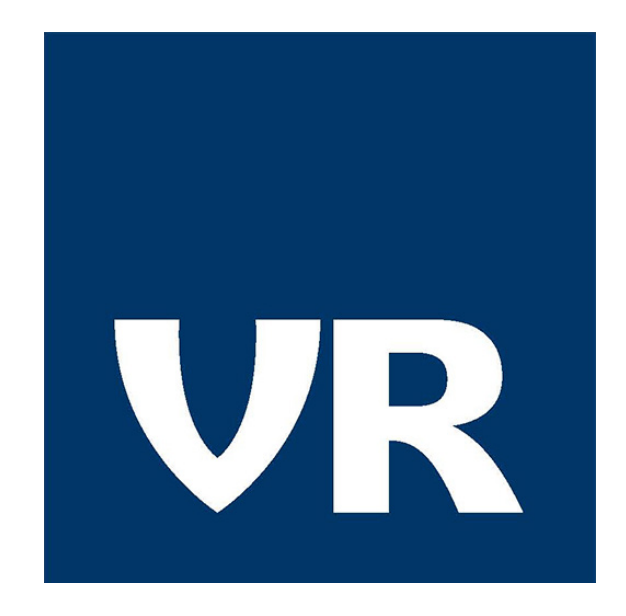

# Fjarfundur – Aðalfundur VR 2021

Innskráning á fund og þátttaka í rafrænum atkvæðagreiðslum

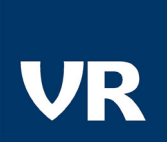

## Nokkur mikilvæg atriði:

## Öruggast er að vera í borð- eða fartölvu til að tryggja tengingu við fundinn.

Því miður er ekki hægt að tryggja streymi í gegnum snjallsíma eða spjaldtölvur.

Við mælum með að **Chrome** vafrinn sé notaður. Hann styður vel við virkni streymis og rafrænna kosninga.

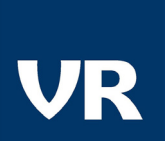

## Skrá sig inn:

Þátttakendur fá sent fundarboð með tölvupósti þar sem upplýsingar um fundinn koma fram ásamt hlekk til þess að skrá sig inn á fundinn.

Eftir að smellt er á hlekkinn færist viðkomandi á auðkenningarsíðu þar sem rafræn skilríki eru notuð til innskráningar (sjá mynd).

| 🔶 Innskrá með skilríkjum á farsíma |  |
|------------------------------------|--|
| _ Símanúmer                        |  |
| +354                               |  |
|                                    |  |
| Innskrá                            |  |
|                                    |  |

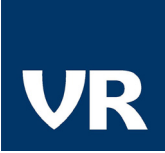

#### Við innskráningu birtist fundarsíðan.

Á síðunni er að finna fundargögn, upplýsingar um hinn innskráða og yfirsýn yfir virka kjörseðla ásamt streymisglugga.

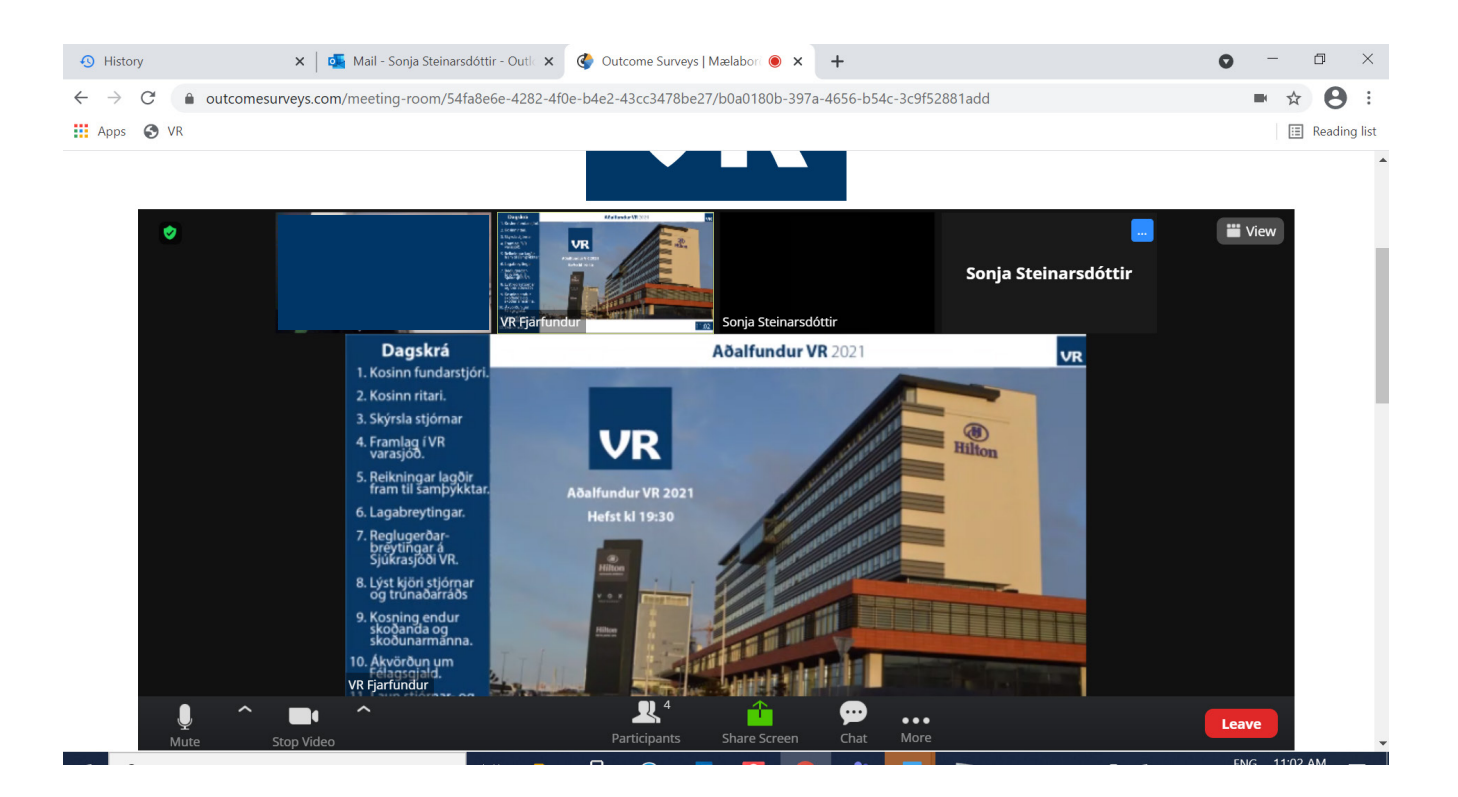

#### Kjörseðlar birtast neðst á fundarsíðunni þegar atkvæðagreiðslur fara fram.

Atkvæðaseðlar fundarins birtast hér að neðan um leið og hver atkvæðagreiðsla er virkjuð.

| Skráningarupplýsingar                                                |         |
|----------------------------------------------------------------------|---------|
| lafn: Þórður<br>lotendanafn: 2505665659<br>letfang: thorduræock.is   |         |
| <br>/ínir kjörseðlar                                                 |         |
|                                                                      |         |
| <b>Deildarstjóri A</b><br>Smelltu á "Byrja" til að opna kjörseðilinn | ► Byrja |

#### Ef kjörseðill birtist ekki við upphaf kosningar má smella á "Uppfæra" hnappinn sem er ofarlega hægra megin á síðunni.

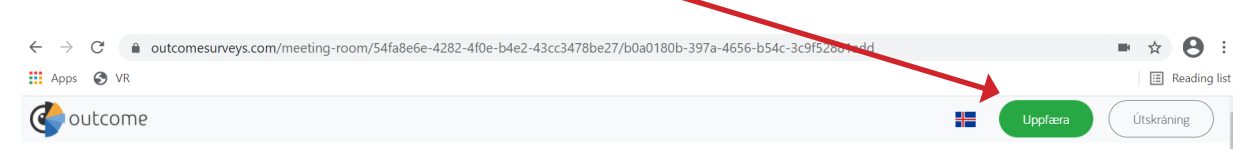

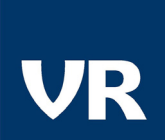

### Til að sjá útsendingu:

Ef útsending frá fundinum birtist ekki í streymisglugganum, smellið á **"MORE"** og veljið **"Enable video receiving"** (sjá mynd).

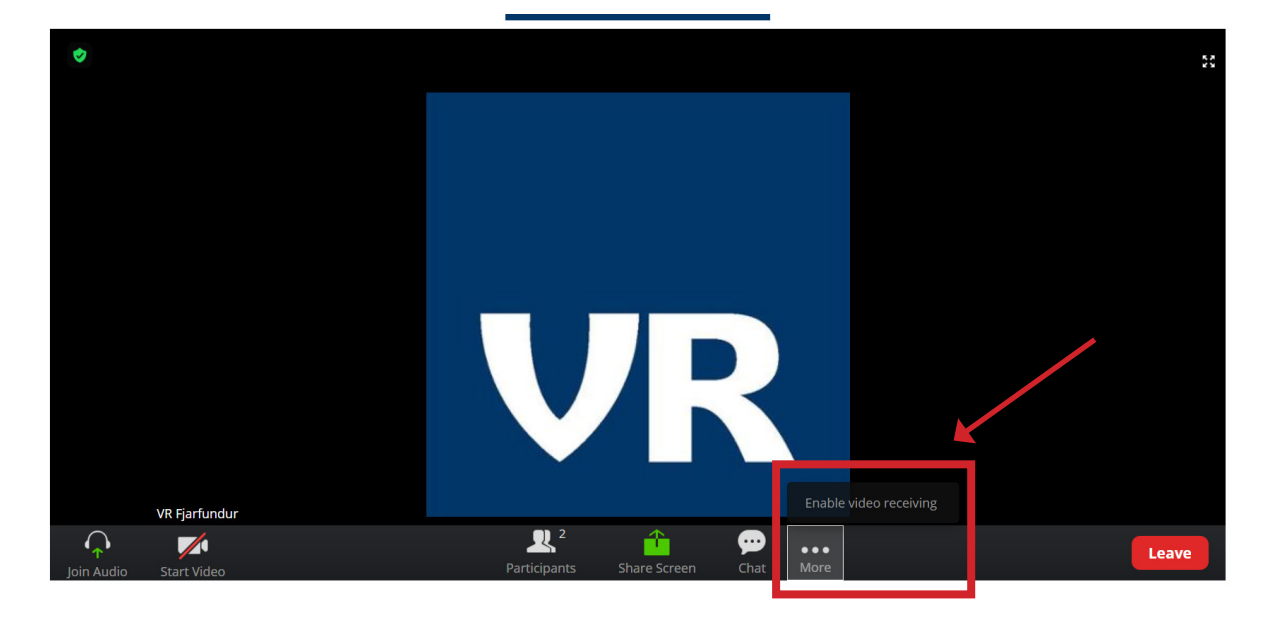

## Stilla hljóð

Við innskráningu bíður streymið upp á möguleikann "**Join Audio by Computer"** (sjá mynd).

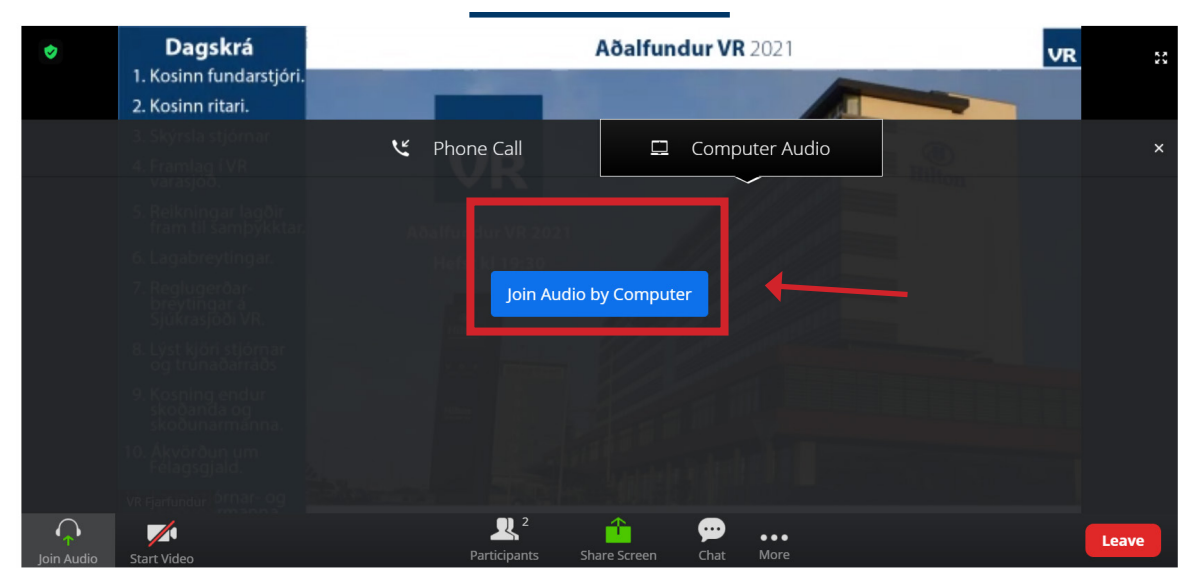

Framhald á næstu síðu ->

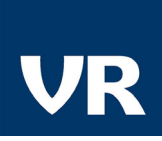

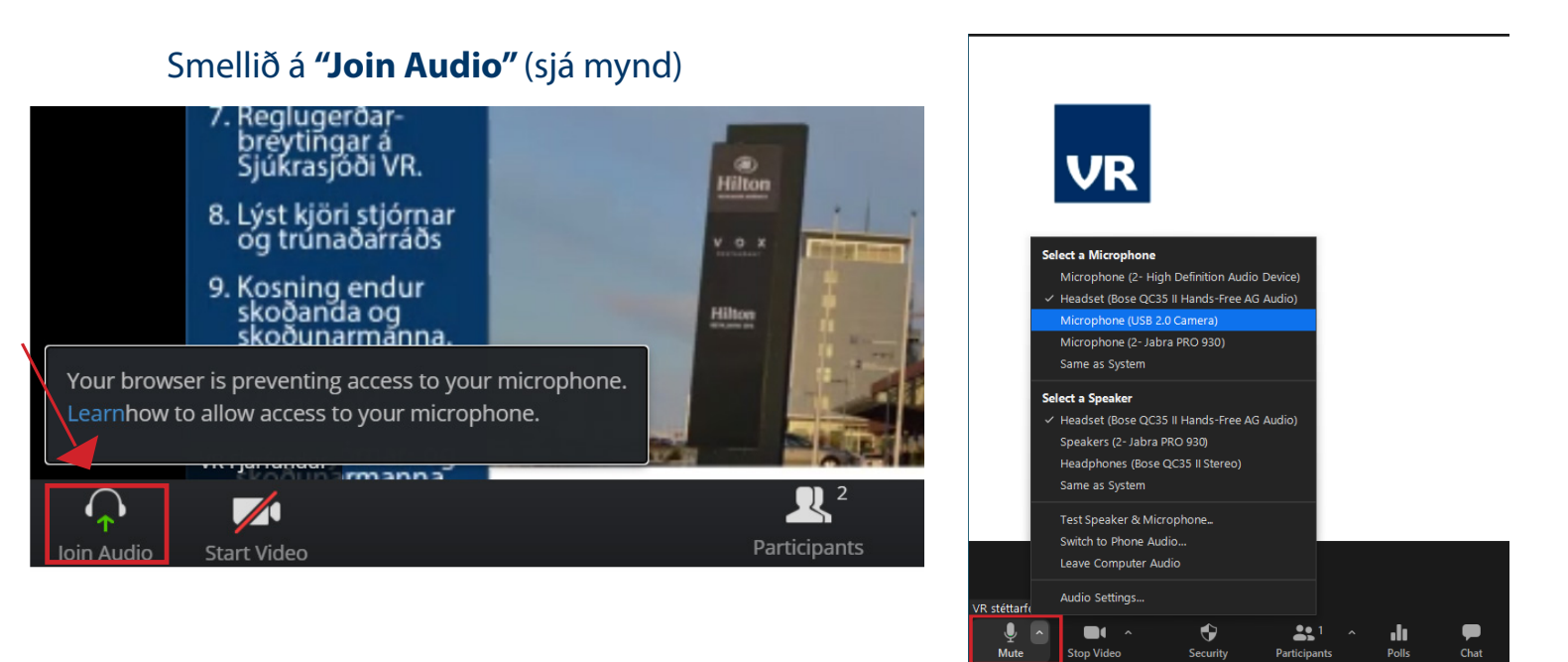

Ef þú er með mörg heyrnatól tengd við tölvuna gætir þú þurft að smella á örina hjá hljóðnemanum og velja hvaða heyrnartól þú kýst að nota fyrir hljóð og tal.

Hér koma hugsanlega skilaboð um að vafrinn hafi ekki leyfi til þess að tengja og/eða senda hljóð. Ef slík skilaboð birtast þarf að gefa vafranum aðgang að hljóðstillingum. Oft kemur upp beðni frá kerfinu uppi við vefslóðina (sjá mynd). Þá er mikilvægt að smella á "Allow". Einnig er hægt er smella á hengilásinn við slóðina og velja að leyfa allar stillingar (sjá mynd til hægri)..

![](_page_5_Picture_5.jpeg)

Setja allar stillingar á "Allow"

![](_page_6_Picture_1.jpeg)

### Biðja um orðið:

Ef þú vilt fá orðið getur þú látið okkur vita með því að fara í **"Raise hand"** eða talað við okkur í gegnum spjallgluggann **"Chat"** 

![](_page_6_Picture_4.jpeg)

Til að fá "Raise hand" möguleikann smellir þú fyrst á "Participants"

![](_page_6_Picture_6.jpeg)

#### Og þá getur þú smellt á **"Raise hand"**

![](_page_7_Picture_0.jpeg)

# Fjarfundur – Aðalfundur VR 2021

Gangi ykkur vel!

Á meðan fundi stendur verður hægt að hringja í síma **510-1700** fyrir frekari tæknilega aðstoð.